## **Compare Places** Feature Overview

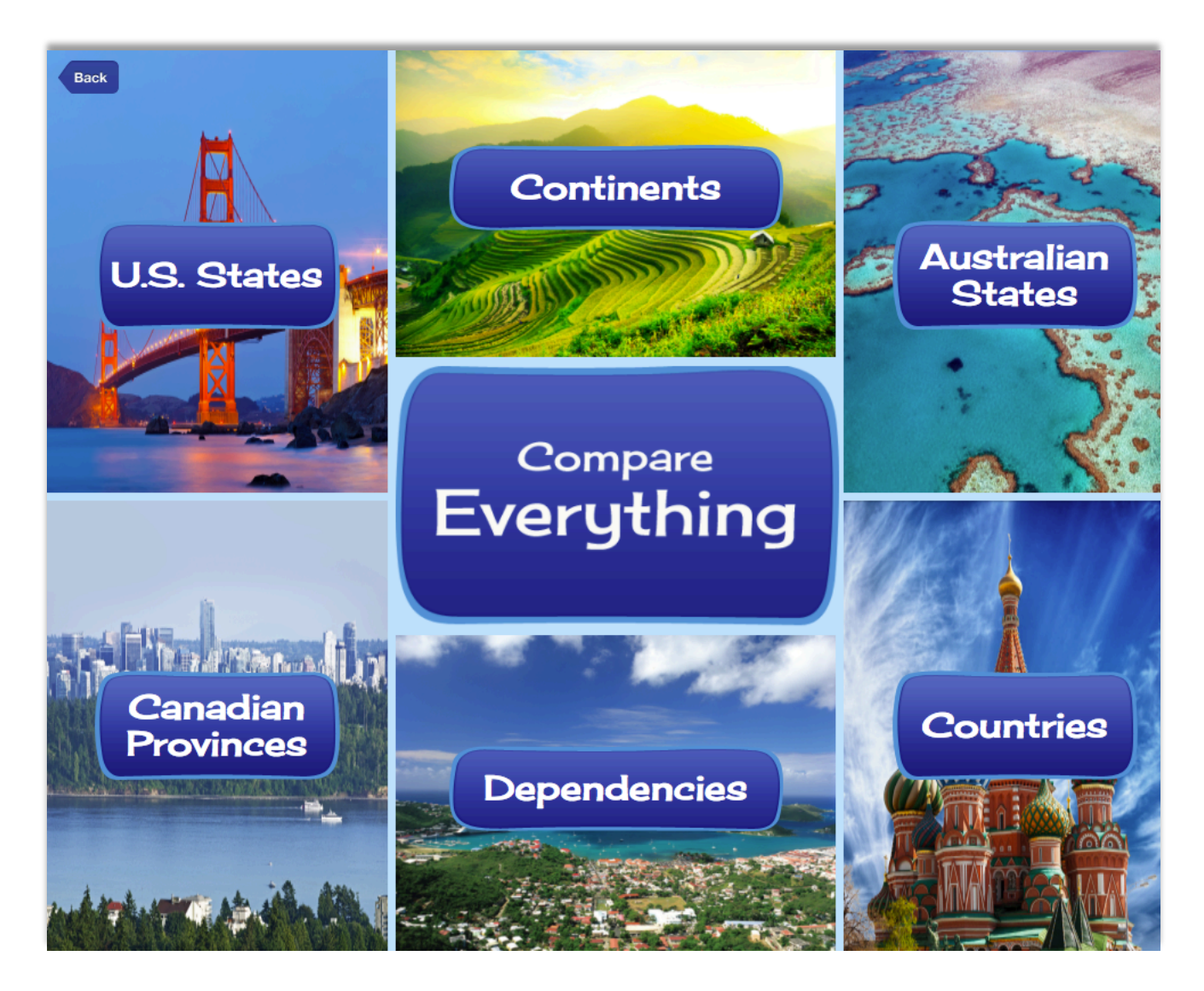

Available in Kids, Student, and Advanced

**Step 1:** Select which regions of the World you would like to compare. Here we have selected to compare countries.

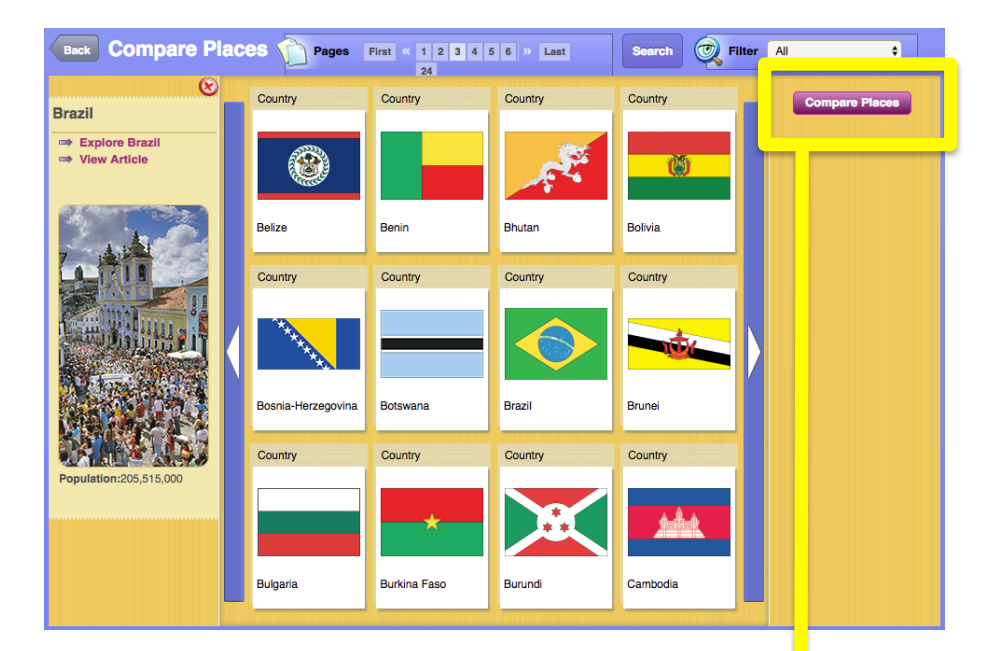

- **Step 2:** After making the first selection, click the purple Compare Places button on the top right to make your second selection.
- Step 3:
   Select the next country, and click the purple Compare Now button.

| Back Compare Place                                                     | ck Compare Places n Pages First « 4 5 6 7 8 9 » Last Search 📿 Filter All |               |         |           |                                       |  |  |  |
|------------------------------------------------------------------------|--------------------------------------------------------------------------|---------------|---------|-----------|---------------------------------------|--|--|--|
| 8                                                                      | Country                                                                  | Countral      | Country | Country   | ● ● ● ● ● ● ● ● ● ● ● ● ● ● ● ● ● ● ● |  |  |  |
| Brazil                                                                 | Country                                                                  | Country       | Country | Country   | Greece                                |  |  |  |
| Explore Brazil View Article View Article Output Population:205,515,000 | *                                                                        |               |         | (3)       | ⇒ Explore Greece     ⇒ View Article   |  |  |  |
|                                                                        | Ghana                                                                    | Greece        | Grenada | Guatemala |                                       |  |  |  |
|                                                                        | Country                                                                  | Country       | Country | Country   |                                       |  |  |  |
|                                                                        |                                                                          | *             |         | - 19      |                                       |  |  |  |
|                                                                        | Guinea                                                                   | Guinea-Bissau | Guyana  | Haiti     |                                       |  |  |  |
|                                                                        | Country                                                                  | Country       | Country | Country   | a relation of                         |  |  |  |
|                                                                        | :•:                                                                      |               |         | <b>•</b>  | Population:11,121,000                 |  |  |  |
|                                                                        | Honduras                                                                 | Hungary       | Iceland | India     |                                       |  |  |  |

## **Step 4:** You have successfully compared countries! Now examine how they are similar and different.

| Back Compare Places Dake a New Selection |                                                        |                         |                                                      |                                                                                                    |  |  |  |  |
|------------------------------------------|--------------------------------------------------------|-------------------------|------------------------------------------------------|----------------------------------------------------------------------------------------------------|--|--|--|--|
| Brazil                                   | Brasilia                                               | Capital                 | Athens                                               | ۲                                                                                                    |  |  |  |  |
| ⇒ Explore Brazil ⇒ View Article          | Federative Republic of Brazil                          | Official Name           | Hellenic Republic                                    | Explore Greece                                                                                                    |  |  |  |  |
|                                          | 3,287,613 sq mi (8,514,877 sq<br>km)                   | Area                    | 50,949 sq mi (131,957 sq km)                         |                                                                                                    |  |  |  |  |
|                                          | 205,515,000                                            | Population              | 11,121,000                                           | CONTRACTOR D                                                                                                    |  |  |  |  |
|                                          | South America                                          | Continent               | Europe                                               |                                                                                                    |  |  |  |  |
|                                          | Pico da Neblina, 9,888 ft (3,014<br>m) above sea level | Highest Elevation       | Mount Olympus, 9,570 ft (2,917<br>m) above sea level | A CONTRACTOR OF A CONTRACTOR OF A CONTRACTOR O |  |  |  |  |
|                                          | Sea level                                              | Lowest Elevation        | Sea level                                            |                                                                                                    |  |  |  |  |
|                                          | Federal republic                                       | Government              | Parliamentary republic                               |                                                                                                    |  |  |  |  |
|                                          | President                                              | Head of State           | President                                            |                                                                                                    |  |  |  |  |
|                                          | President                                              | Head of Government      | Prime minister                                       |                                                                                                    |  |  |  |  |
|                                          | Real                                                   | Unit of Money           | Euro                                                 | Population:11,121,00                                                                                                    |  |  |  |  |
|                                          | 71 years                                               | Life Expectancy Males   | 78 years                                             |                                                                                                    |  |  |  |  |
|                                          | 79 years                                               | Life Expectancy Females | 83 years                                             |                                                                                                    |  |  |  |  |

## **Step 5:** Choose to explore a country or go to country article.

| Back Compare Places Diake a New Selection |                                         |                                                                                                    |                       |  |  |  |  |  |  |
|-------------------------------------------|-----------------------------------------|----------------------------------------------------------------------------------------------------|-----------------------|--|--|--|--|--|--|
| l                                         | Greece                                  | Print This Page Close 🚫                                                                                                    | 8                     |  |  |  |  |  |  |
| Brazil                                    |                                         |                                                                                                    | Greece                |  |  |  |  |  |  |
| Explore Brazil     View Article           | Famous Places                           | Explore Greece     View Article                                                                                               |                       |  |  |  |  |  |  |
| Ppulation:205,515,000                     | Armed Forces                            | 145,000                                                                                                    |                       |  |  |  |  |  |  |
|                                           | Climate                                 | Greece has hot, dry summers and mild, wet winters near the<br>Mediterranean. The weather is cooler in the northern mountains. |                       |  |  |  |  |  |  |
|                                           | Related Photos                          | Hide Related Photos                                                                                                    |                       |  |  |  |  |  |  |
|                                           | Greece map                              | Greece flag                                                                                                    |                       |  |  |  |  |  |  |
|                                           | Greece coat of an                       | ms Acropolis in Athens, Greece                                                                                                | and said              |  |  |  |  |  |  |
|                                           | Mykonos, Greece                         |                                                                                                    | Aller                 |  |  |  |  |  |  |
|                                           | Related Sound                           | Hide Related Sound                                                                                                    | a support of          |  |  |  |  |  |  |
|                                           | Greece's nation<br>Greece's national ar | al anthem<br>them                                                                                                    | Population:11,121,000 |  |  |  |  |  |  |
|                                           | Related Links                           | Hide Related Links                                                                                                    |                       |  |  |  |  |  |  |
|                                           | CIA World Factbook - Gre                | ece                                                                                                    |                       |  |  |  |  |  |  |

Explore option will outline key data in a table format for one region. Additional media like photos and the national anthem are available here.